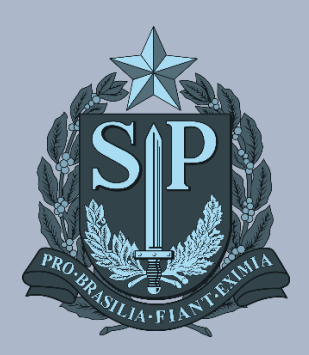

MANUAIS CIEQ Manual de Instalação de Imagem Notebook Sala de Aula Positivo

# MANUAL DE INSTALAÇÃO DE IMAGEM NOTEBOOK SALA DE AULA POSITIVO

#### **AVISOS IMPORTANTES**

- Utilizar um pendrive de 32GB;
- Sugestão: use um pendrive de padrão 3.0 para um melhor desempenho, caso contrário, a instalação será mais demorada;
- Durante o processo de instalação da imagem, **não retire o pendrive**, poderá retirar apenas quando o sistema exibir a tela de Login;
- Serão **duas imagens diferentes**, uma para o notebook positivo de 32GB e outra para o notebook positivo de 64 GB. Cada escola deverá verificar o modelo que recebeu.

### Verificando se o notebook é de 32GB ou de 64GB

• Clicar no botão "Inicar" e depois clique em "Documentos";

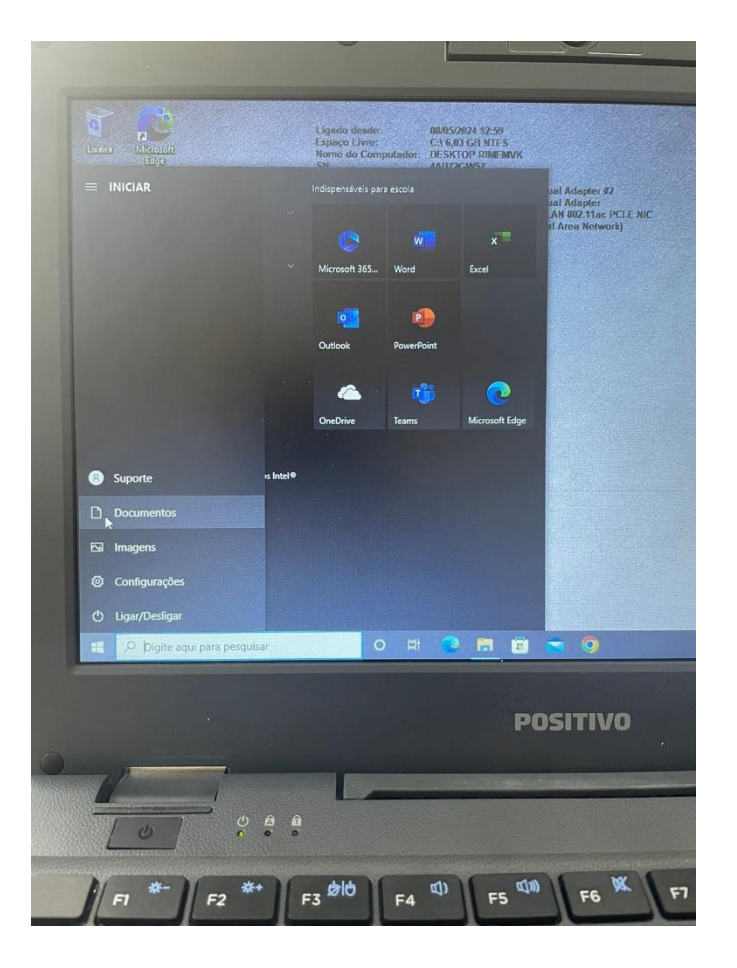

- Clicar em "Este computador";
- Verifique o espaço total do Windows (C:) em "Dispositivos e unidades";
- O espaço total determinará qual imagem deve ser instalada, se é a de 32GB ou a de 64GB;
- Obs.: Mesmo que o espaço total não seja exatamente 32 ou 64GB, precisamos usar o número mais aproximado como base.

| ł   | Arquivo Computado                                                     | r Exidir       | rendmentas ue onivaue                                                  |  |
|-----|-----------------------------------------------------------------------|----------------|------------------------------------------------------------------------|--|
| h   | ← → * ↑                                                               | > Este Computa | ador >                                                                 |  |
| Lat | Acesso rápido<br>Área de Trabal<br>Downloads<br>Documentos<br>Imagens | V Pasta:       | s (7)<br>Área de Trabalho<br>Imagens                                   |  |
|     | ConeDrive Este Computation                                            | dor            | Vídeos                                                                 |  |
|     | Rede                                                                  | elecionado     | ositivos e unidades (1)<br>Windows (C:)<br>6,00 GB livre(s) de 28,0 GB |  |
| D   | Digite aqui para pesqu                                                |                | 0 # 0                                                                  |  |

#### Passo 1 – Acesse o arquivo das imagens através do link:

<u>https://drive.google.com/drive/u/0/folders/1NpWujcyiqu245wredZHV9PtvC80-A\_zm</u> e baixe os 3 arquivos. (Necessário fazer login)

| Meu Drive > Imagen Positivo • 24.       |              |                      |                  |            |
|-----------------------------------------|--------------|----------------------|------------------|------------|
| Nome 🔨                                  | Proprietário | Última modificação 👻 | Tamanho do       | :          |
| ₹ Clonezilla.zip AL                     | 🕒 eu         | 10:33 eu             | 322,4 MB         | :          |
| ■ IMAGEM SEDUC(05)_POSITIVO_32GB.zip  ▲ | 🕒 eu         | 16:54 eu             | 12,32 GB         | :          |
| ₹ IMAGEM SEDUC(05)_POSITIVO_64GB.zip    | 🕒 eu         | 16:55 eu             | 12,32 GB 🐣 🕹 🖉 5 | <b>☆</b> : |
|                                         |              |                      |                  |            |

Passo 2 - Extraia os arquivos, um por um (NOTE SALA DE AULA POS32, NOTE SALA DE AULA POS64 e Clonezilla), clicando com o botão direito do mouse e depois em "extrair arquivos..." (necessário ter o WINRAR instalado)

| Nome                           | Data de modificação lipo lamanho                         |  |
|--------------------------------|----------------------------------------------------------|--|
| 🚰 Clonezilla                   | 00/05/2024 10-22 Annuine 700 He M/C 220 140 MD           |  |
| IMAGEM SEDUC(05)_POSITIVO_32GB | Abrir                                                    |  |
| IMAGEM SEDUC(05)_POSITIVO_64GB | 🚾 Adicionar para o arquivo                               |  |
|                                | Adicionar para "imagem positivo.rar"                     |  |
|                                | Comprimir e enviar por e-mail                            |  |
|                                | Comprimir para "imagem positivo.rar" e enviar por e-mail |  |
|                                | 🔯 Extrair arguivos                                       |  |

Passo 3- Selecione o pen drive que irá ser utilizado, para que o arquivo seja extraído direto para ele. (Certifique-se que o pen-drive esteja vazio)

| ci ai                                                                                                    | Avançado Opções                                                                                                    |                                                                                                    |                  |
|----------------------------------------------------------------------------------------------------|----------------------------------------------------------------------------------------------------|----------------------------------------------------------------------------------------------------|------------------|
| Caminł                                                                                                    | ho de destino (se o caminho não existir, ele                                                                                                    | será criado)                                                                                                    | Exibição         |
| D:\                                                                                                    |                                                                                                    | ~                                                                                                    | Nova Pasta       |
| Méta<br>E<br>E<br>A<br>Méta<br>O<br>P<br>S<br>C<br>C<br>C<br>C<br>C<br>C<br>C<br>C<br>C<br>C<br>C<br>C<br>C | odo de atualização<br>Extrair e substituir arquivo<br>Extrair e atualizar arquivo<br>Atualizar somente arquivos existentes<br>odo de substituição<br>Perguntar antes de substituir<br>Substituir sem perguntar<br>Omitir arquivos existentes<br>Renomear automaticamente<br>rsos<br>Manter arquivos inativos<br>Exibir arquivos no Explorer | Área de Trabalho     Gabriel Jorge Nascimento     Este Computador     Área de Trabalho     Área de Trabalho     Ó     Área de Trabalho     Ó     Ó | cacao.intragov\L |
|                                                                                                    | Salvar configurações                                                                                                    | Cursos Stefanini                                                                                                    | ×                |

Ao extrair todos os arquivos, o pen drive terá de ficar assim:

| Nome                           | Data de modificação | Тіро              | Tamanho |
|--------------------------------|---------------------|-------------------|---------|
| custom-ocs_download            | 27/03/2024 14:32    | Arquivo Fonte SH  | 10 KB   |
| custom-ocs_capture             | 27/03/2024 14:25    | Arquivo Fonte SH  | 4 KB    |
| IMAGEM SEDUC(05)_POSITIVO_32GB | 26/04/2024 13:38    | Pasta de arquivos |         |
| live                           | 24/04/2024 00:12    | Pasta de arquivos |         |
| EFI                            | 24/04/2024 00:12    | Pasta de arquivos |         |
| IMAGEM SEDUC(05)_POSITIVO_64GB | 23/04/2024 15:46    | Pasta de arquivos |         |
|                                |                     |                   |         |

## Iniciando a formatação

Passo 4 – Com o notebook desligado, insira o pen-drive. Após isso, ligue o Notebook apertando a tecla de boot (F11 ou F2 ou F10: pode ocorrer de não funcionar a mesma tecla para todos as máquinas; tentar uma dessas) e selecione a opção do pen-drive conforme imagem abaixo.

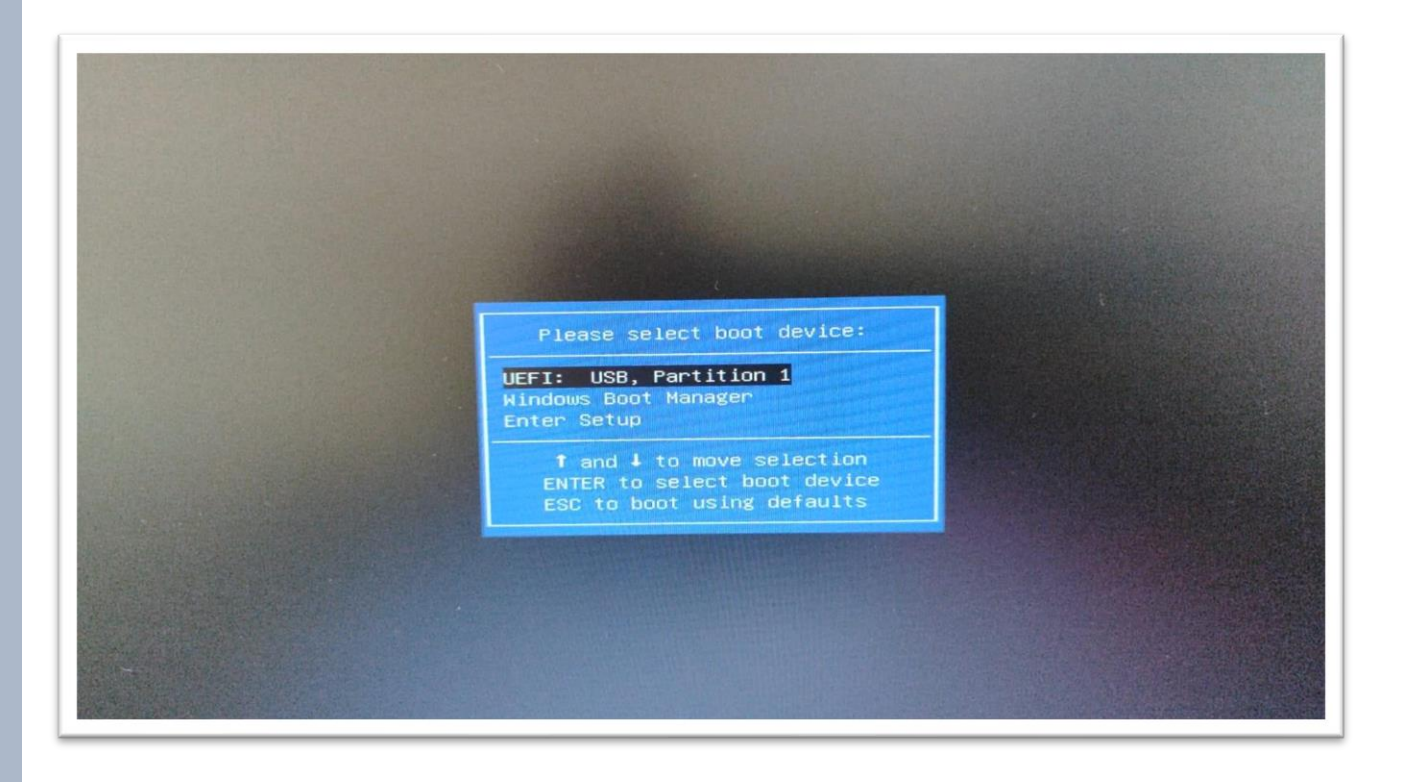

Passo 5 - Após selecionar o pendrive será demonstrado a seguinte imagem abaixo. Nessa tela aperte Enter.

|                                               | GNU GRUB vers           | sion 2.02         |                    |           |  |
|-----------------------------------------------|-------------------------|-------------------|--------------------|-----------|--|
| *POSITIVO TECNOLOGIA SA - P                   | RESSIONE ENTER PARA E   | XIBIR AS IMAGENS  | DISPONIVEIS PARA ( | 1PLICACAD |  |
|                                               |                         |                   |                    |           |  |
|                                               |                         |                   |                    |           |  |
|                                               |                         |                   |                    |           |  |
|                                               |                         |                   |                    |           |  |
|                                               |                         |                   |                    |           |  |
| Use the 1 and 1 keys t                        | o select which entry is | s highlighted.    | bofoso booting of  |           |  |
| Press enter to boot th<br>for a command-line. | e selected US, e to     | eoit the commands | bergre budting er  |           |  |
|                                               |                         |                   |                    |           |  |

Passo 6 - Após apertar Enter será exibido a seguinte tela, conforme imagem abaixo. Nesta etapa, selecione a opção que deseja e aperte Enter para aplicar a imagem no Notebook Sala de Aula 32GB ou 64GB.

| NCHC Free | Software Labs, Taiwan                                                                                                    | T |
|-----------|----------------------------------------------------------------------------------------------------|---|
|           | Clonezilla - Opensource Clone System (OCS)   Modo: restoredisk<br>Escolher o arquivo de imagem para restaurar:<br>5-SEDUC_SP_NOTE_SALA_AULA_POS32_GENERALIZADA_V042024-0426-1210_mmcblk0_31.068<br>5-SEDUC_SP_NOTE_SALA_AULA_POS64_GENERALIZADA_V032024-0423-1534_mmcblk0_61_9GE<br><ok> <cancel></cancel></ok> |   |
|           |                                                                                                    |   |

Passo 7 - Após selecionar a versão do disco rígido que será aplicado à imagem (32/64), será exibida a imagem a seguir. Nesta etapa, aperte Enter.

| NCHC Free Software                                                                             | Labs, Taiwan                                                                                                    |                                                                                                    |
|------------------------------------------------------------------------------------------------|----------------------------------------------------------------------------------------------------|----------------------------------------------------------------------------------------------------|
| Escolha o disco<br>SERÃO PERDIDOS E<br>D nome do disco<br>"sda", o 2º disc<br>asterisco(*) apa | Clonezilla - Opensource C<br>de desting a ser sobrescri<br>SUBSTITUIDOS!!)<br>é o nome do dispositivo no<br>co é "hdb" o "sdb" Press<br>precerá quando a seleção fo<br>mmcbiko 61.968 | ione System (DCS)   Modo: restoredisk<br>to (TODOS OS DADOS EXISTENTES NO DISCO DE DESTINO<br>O GNU/Linux. O primeiro disco no sistema é "hda" ou<br>sione a barra de espaço para selecionar. Um<br>or feita<br>3 Unknown_model_0xa53943b5 |
|                                                                                                | <uk></uk>                                                                                                    | Conter                                                                                                    |

Passo 8 - Após apertar Enter, será iniciado o processo de aplicação da imagem no Notebook, conforme imagem abaixo.

|                                                                                                    | • |
|----------------------------------------------------------------------------------------------------|---|
|                                                                                                    |   |
|                                                                                                    |   |
| Partclone<br>Partclone v0.3.17 http://partclone.org<br>Starting to restore image (-) to device (/dev/mmcblk0p3)<br>Calculating bitmap Please walt<br>done!<br>File system: NTFS<br>Device size: 61.1 GB = 14920443 Blocks<br>Space in use: 14.9 GB = 3641759 Blocks<br>Space in use: 14.9 GB = 3641759 Blocks<br>Block size: 4096 Byte |   |
| Elapsed: 00:00:08 Remaining: 00:05:36 Rate: 2.6008/min<br>Current Block: 101146 Total Block: 14920443                                                                                                    |   |
| Data Block Process: 2.32%                                                                                                    |   |
| Total Block Processi                                                                                                    |   |
|                                                                                                    |   |
|                                                                                                    |   |

Passo 9 - Após o término da aplicação da imagem, será demonstrado os dados da tela abaixo. Nesta tela, aperte Enter e retire o pendrive do Notebook para concluir a instalação da Imagem.

A partir da nova imagem, foi realizado um update contendo uma funcionalidade de inventário automático, no qual o Bluemonitor captura o IP do roteador no qual o equipamento está conectado. Com essa informação, o sistema automaticamente identifica qual é a Unidade Escolar que ele pertence, e faz a vinculação. Portanto, não é necessário abrir o BlueMonitor para informar o CIE da Escola.

#### Iniciando a configuração do Windows

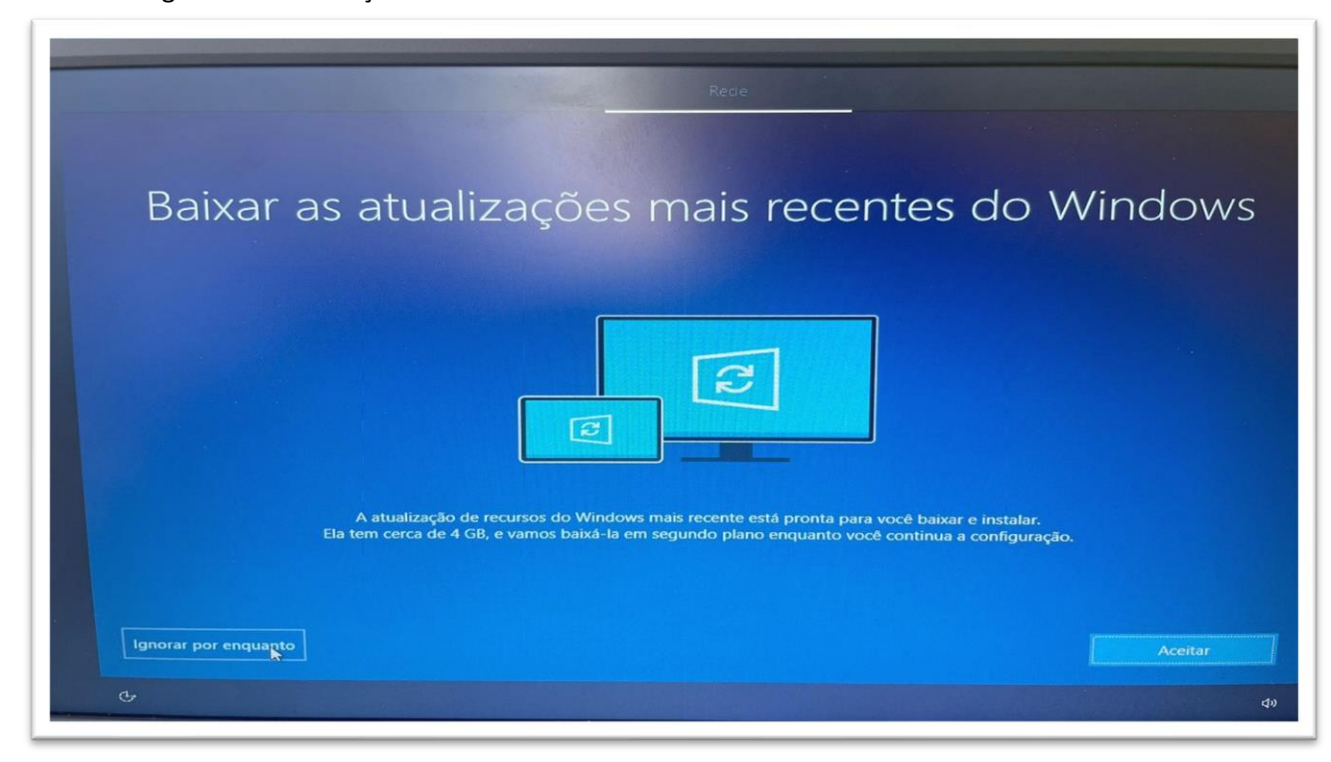

#### Passo 10 – Ignore as atualizações

Passo 11 – Clique em "configurar para uma organização"

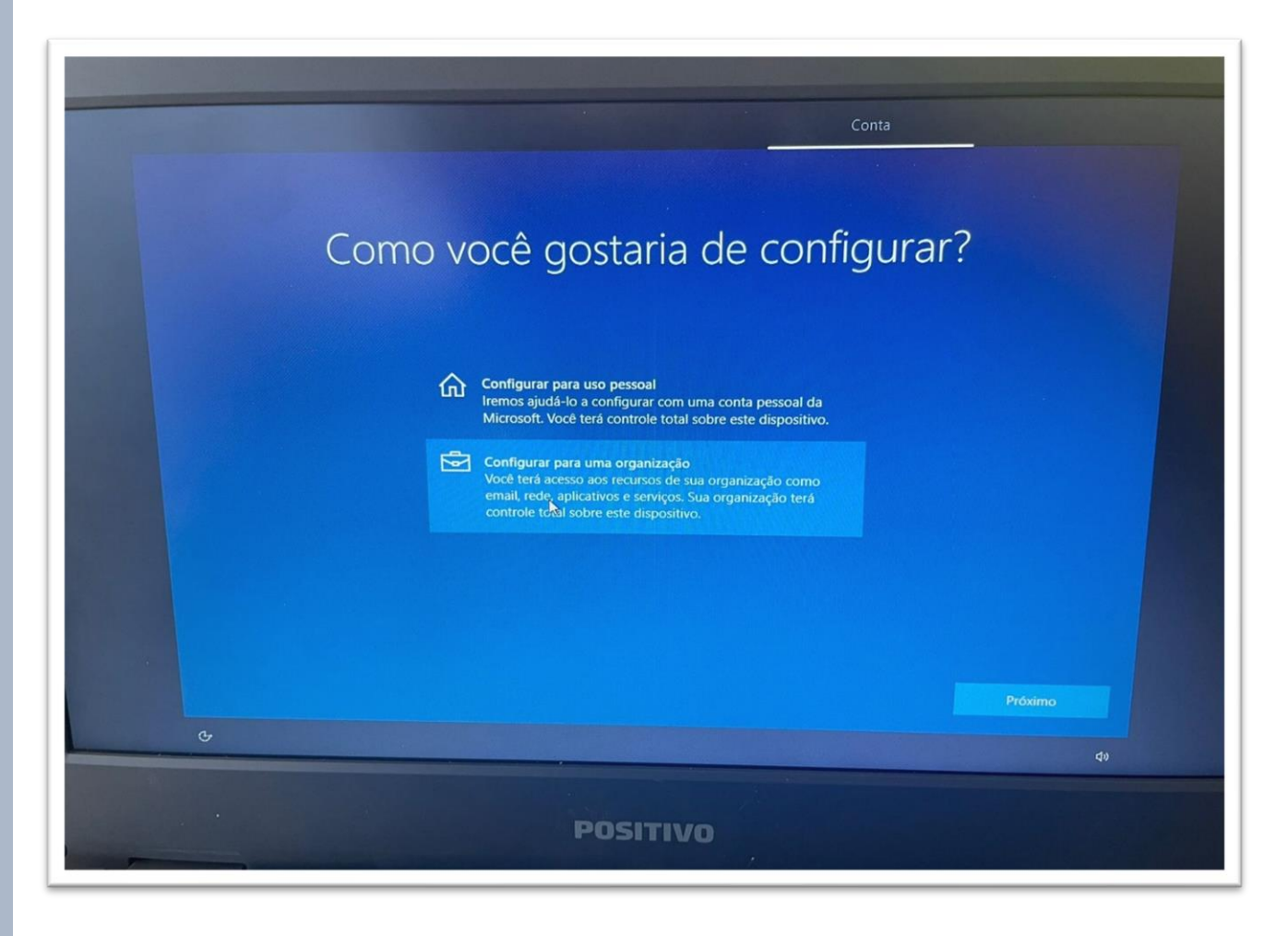

**Passo 12** – Inserir o e-mail pedagógico W10 da escola (<u>eXXXXXw10@professor.educacao.sp.gov.br</u>). Depois de clicar em "Avançar", colocar a senha do e-mail.

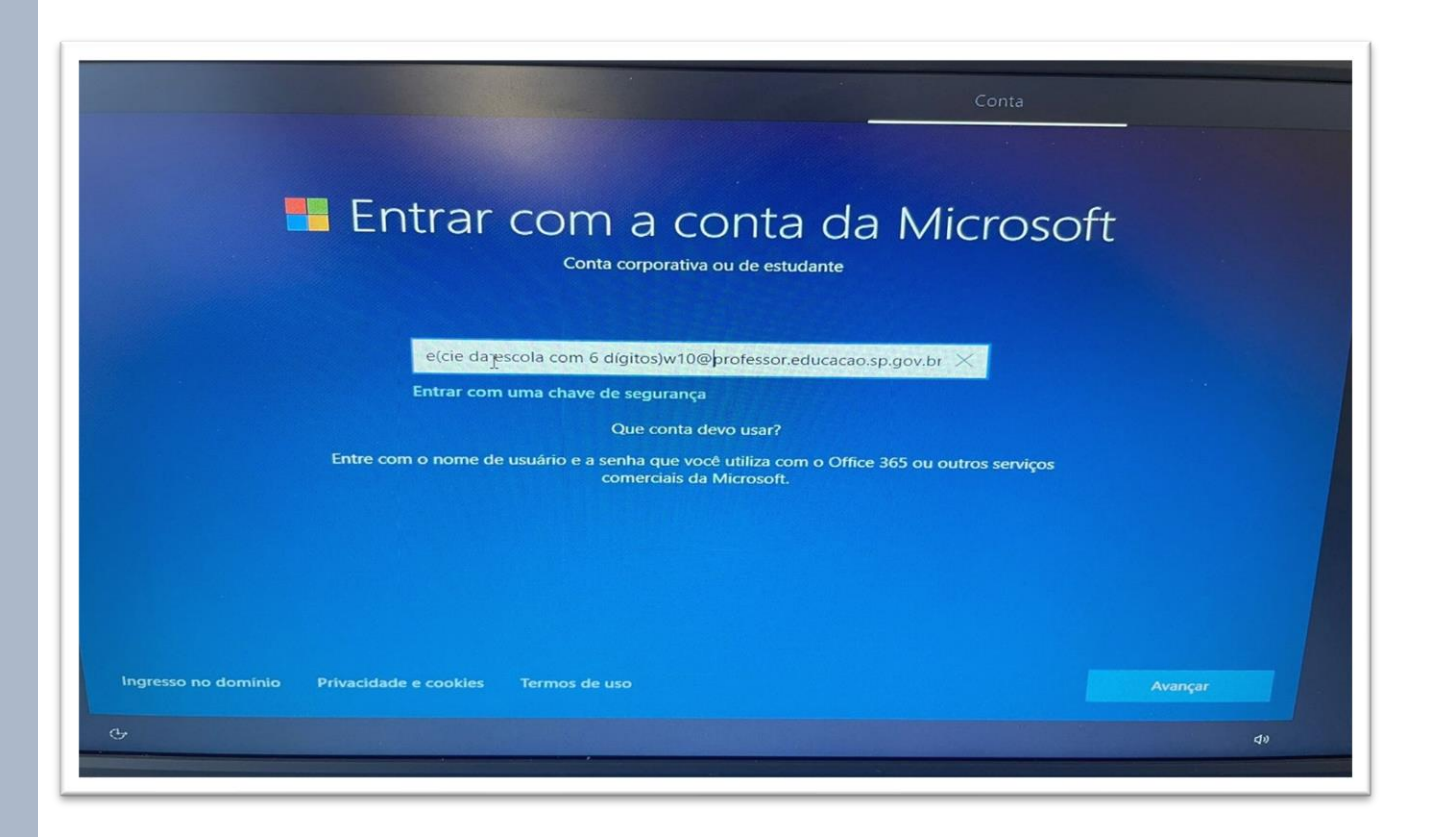

Passo 13 – Verificar se o equipamento aparece vinculado à Escola correta, no campo "Escola"

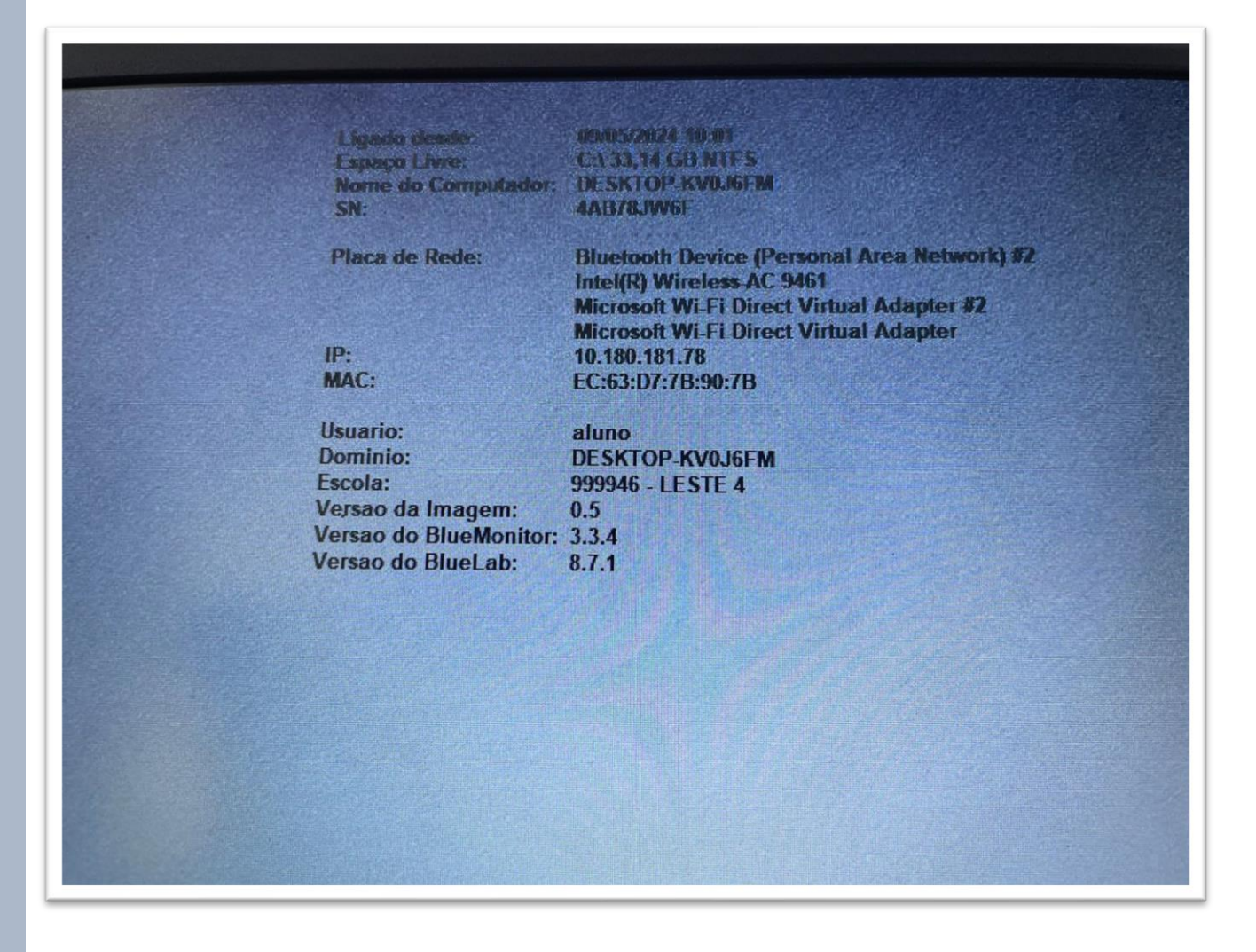

Passo 14 − Verificar se o equipamento aparece vinculado no metabase, através dos filtros CIE e SERIAL. O nº de série fica na parte de trás do Notebook.

#### NIT - Consulta Vinculação CIE SERIAL 41725 4AB60891W Nova Unidade × Novo CIE $\sim$ × Unidade $\sim$ BI Export - CIE Vinculado vs. Histórico Vinculação HASH ^ NOME\_DISPOSITIVO ^ SERIAL\_FABRICANTE ^ NC CIE ^ NOME\_UNIDADE ^ 912a50a93925a5225eca73974837e4a926f6f45a67d0e5b711c5cec9fb4e3971 DESKTOP-KM0N5G0 4AB60891W 41725 MARIA FERRAZ DE CAMPOS PROFA

**CLIQUE AQUI PARA ACESSAR O METABASE** 

# CRÉDITOS EQUIPE CITEM / DETEC / CIEQ / NIT Leste 4

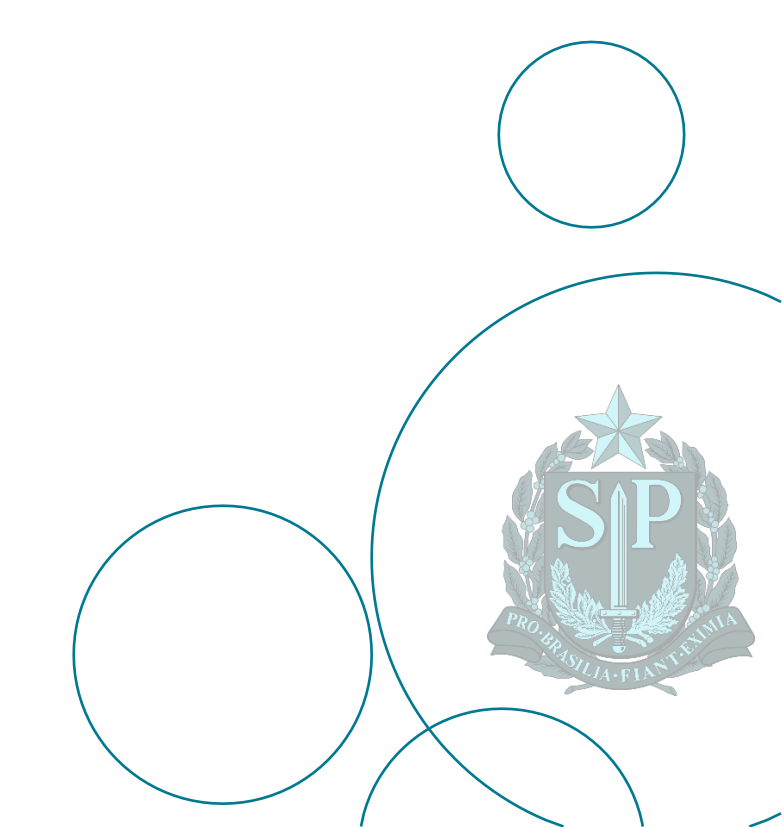